# Socrative

#### Create an account

① Go to <u>http://www.socrative.com/</u> and sign up for a free account
Once you have an account and are logged in as a teacher, you will see your dashboard which looks like this:

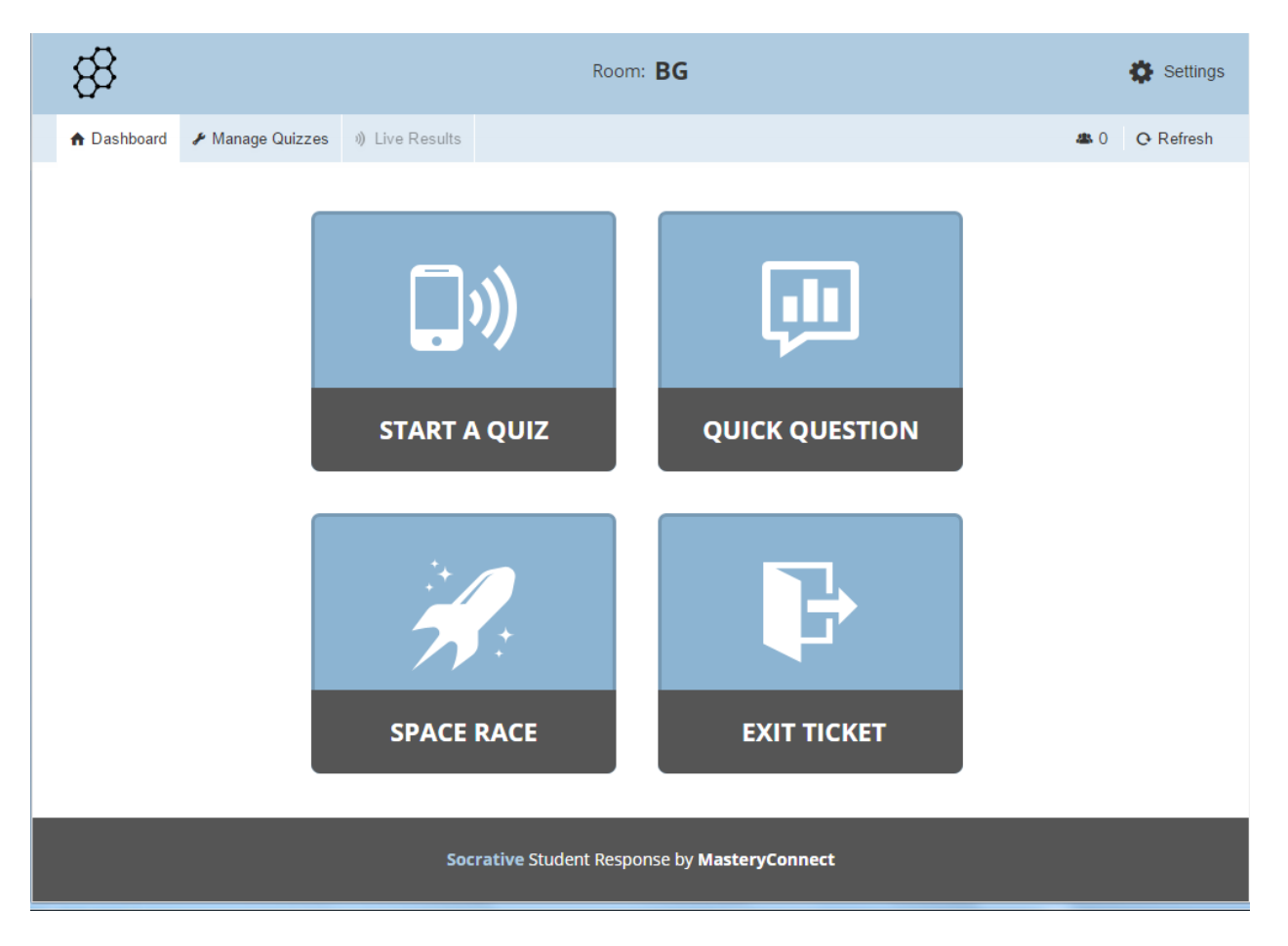

You may wish to change your room name, which tends to be a bit long when you first create an account.
To do this, click on Settings then My Profile in the top right-hand corner

| Roor                       | n: BG             | - | Settings   |
|----------------------------|-------------------|---|------------|
| ve Results                 |                   |   | CLEAR ROOM |
| First Name                 | Last Name         | - | MY PROFILE |
| Barbara                    | Gardner           |   | LOGOUT     |
| Email                      | Room Name         |   |            |
| bgardner@studygroup.com    | bg                |   |            |
| Click to change password   | N                 |   |            |
| Country                    | Language          |   |            |
| United Kingdom 👻           | English 🔻         |   |            |
| Organization Type          | Organization Name |   |            |
| Primary/Secondary School 🗸 | Study Group       |   |            |

## Create a Quiz

③ To create a quiz, click on Manage Quizzes. Then click on Create Quiz.

| 83          |                  | Room           | BG          | 🏶 Settings      |
|-------------|------------------|----------------|-------------|-----------------|
| n Dashboard | 🖋 Manage Quizzes | 퀫 Live Results |             | 🛎 0 🛛 C Refresh |
|             | 1                | <b>E</b>       |             |                 |
|             |                  | CREATE QUIZ    | IMPORT QUIZ |                 |
|             |                  |                |             |                 |
|             |                  |                |             |                 |
|             |                  | MY QUIZZES     | REPORTS     |                 |

④ Select the type of quiz question you wish to create (you can use all 3 in one quiz if you wish)

| ADD QUESTION:   |              |              |
|-----------------|--------------|--------------|
| MULTIPLE CHOICE | TRUE / FALSE | SHORT ANSWER |

For example if you wish to create a True/False question, type the question in the box, then click on True or False for the answer. If you wish to add another question to your quiz, click on your question choice under Add Question (as seen above and below)

| #1 True/False Ouestion |              |              |  |
|------------------------|--------------|--------------|--|
|                        |              |              |  |
|                        |              |              |  |
| Correct Answer:        |              |              |  |
| True                   | False        |              |  |
| Explanation:           |              |              |  |
|                        |              |              |  |
| Add Image              |              |              |  |
|                        |              |              |  |
| ADD QUESTION:          |              |              |  |
| MULTIPLE CHOICE        | TRUE / FALSE | SHORT ANSWER |  |

⑤ Once you have finished compiling your quiz, give it a name and click on Save & Exit at the top right

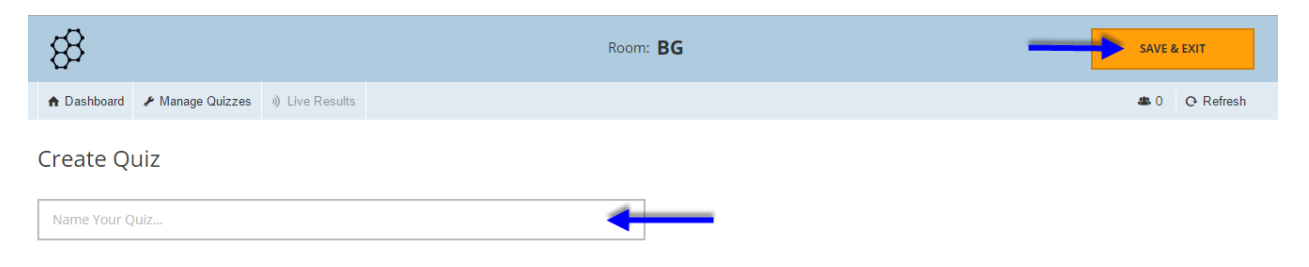

## **Using the Quiz**

<sup>6</sup> To do the quiz with your students, go back to the Dashboard and click on Start a Quiz

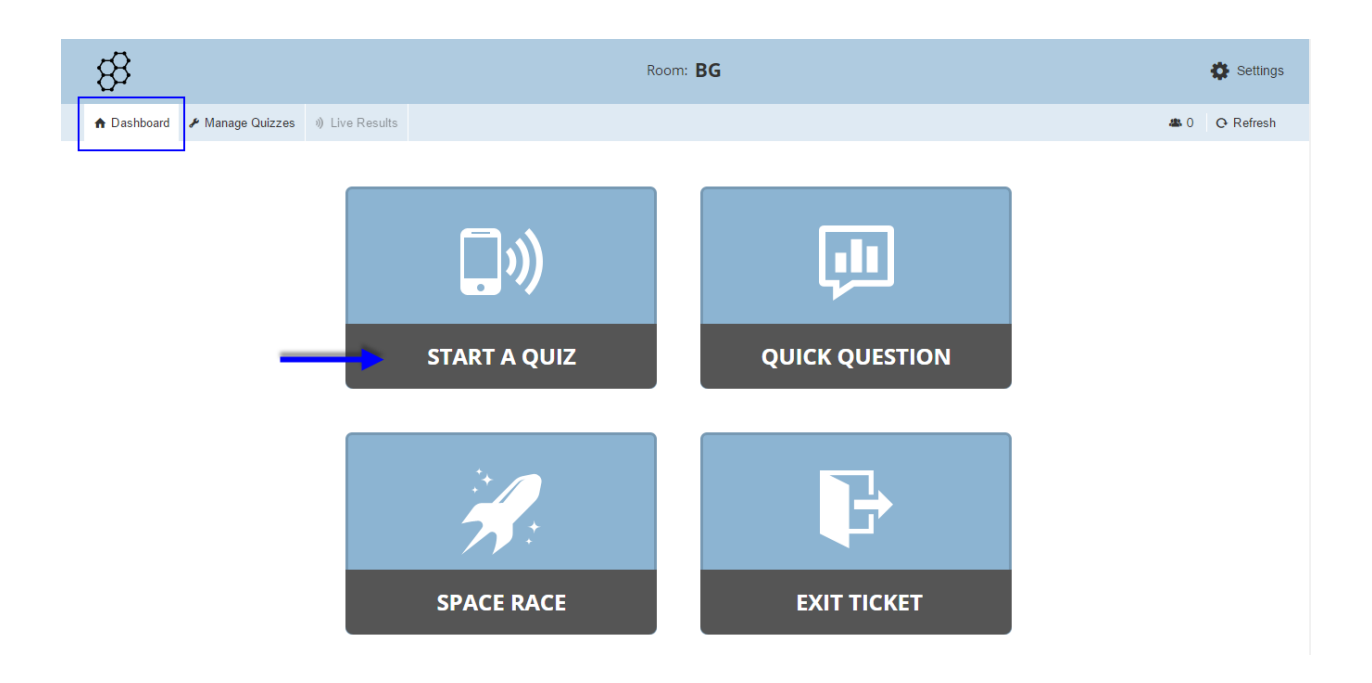

⑦ Click on the quiz you wish to use

| 83                    |                  |             |            |        |        |
|-----------------------|------------------|-------------|------------|--------|--------|
| A Dashboard           | 🖋 Manage         | Quizzes     | )) Live Re | esults |        |
|                       |                  |             |            |        |        |
| RECENT                | r                | ALL         |            | Select | a Quiz |
|                       |                  |             |            |        |        |
| Writer's purp         | Writer's purpose |             |            |        |        |
| Learning Technologies |                  |             |            |        |        |
| Sheffield ISC         |                  |             |            |        |        |
| Teachers' Co          | nference 20      | 13 (from ve | rsion 1)   |        |        |

Select the criteria for your quiz (tip: disabling student names gives students confidence as their input is anonymous)

WHAT TYPE OF QUIZ ARE YOU STARTING?

| STUI                             | DENT PACED - IMMEDIATE FEEDBACK                                                 | STUDENT PACED - STUDENT NAVIGATION                                    | TEACHER PACED                                                    |
|----------------------------------|---------------------------------------------------------------------------------|-----------------------------------------------------------------------|------------------------------------------------------------------|
| Students recei<br>their progress | ve immediate right/wrong feedback and explanation:<br>via a Live Results Table. | s after they answer each question. Students answer questions in order | and cannot skip or change their answers. You are able to monitor |
| ADDITIONA                        | L SETTINGS                                                                      | Disable Student Names                                                 |                                                                  |
| No                               | Disable Student Names                                                           |                                                                       |                                                                  |
| No                               | Randomize Question Order                                                        |                                                                       |                                                                  |
| No                               | Randomize Answer Order                                                          |                                                                       |                                                                  |
| No                               | Disable Student Feedback                                                        |                                                                       |                                                                  |
| START                            |                                                                                 |                                                                       |                                                                  |

<sup>®</sup> Click on **Start**. As the students work through the quiz, the results will show on the board (tip: you may wish to freeze the board or turn off the projector during the quiz so that results are not displayed)

| 83                    |                  |             | Room: BG |    |    |             |      |
|-----------------------|------------------|-------------|----------|----|----|-------------|------|
| A Dashboard           | 🖋 Manage Quizzes | ୬) Live Res | ults     |    |    | at 0 🗘 Refn | resh |
| Learning Technologies |                  |             |          |    |    |             |      |
| Name A-Z 🔻            | Progress ▼       | #1          | #2       | #3 | #4 |             |      |
| Class Total           |                  |             |          |    |    |             |      |

Once the quiz is completed, click on Finish at the top right. You will then see this display:
Click on Get Reports to display the results on the board - choose your format

Select an option below to end the activity and save the reports.

Select an option below to end the activity and save the reports.

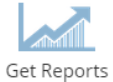

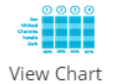

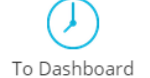

| Get Reports |  |
|-------------|--|

iew Chart

To Dashboard

Yes

No

No

X

Which report(s) would you like?

Whole Class Excel

Individual Student(s) PDF

Question Specific PDF

How would you like your report(s)?

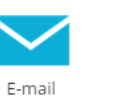

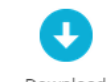

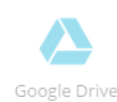

Download

#### What your students need to do

They should download and open the Socrative Student App (tip: you may wish to advise them to download the free app prior to your lesson)

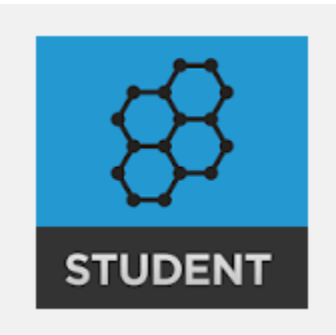

Alternatively, students can access Socrative through the web-based link (<u>http://www.socrative.com/</u>) and click on Student Login

Once logged in (or app opened), they enter your room name (see step 2) and follow the instructions

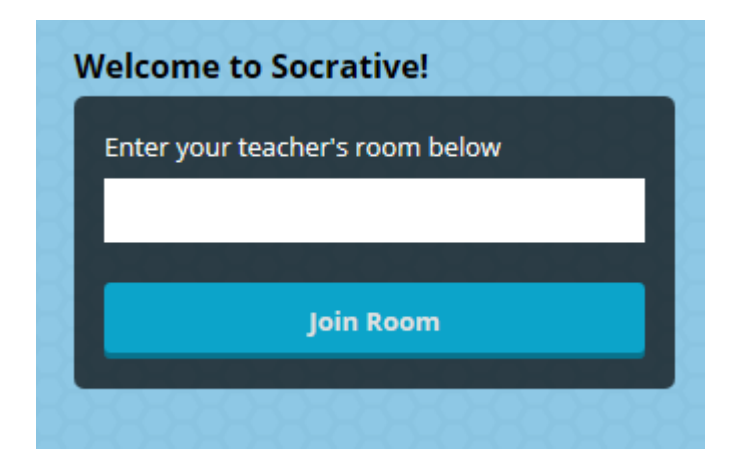

If you need any help using Socrative download the full user guide <a href="http://socrative.com/materials/SocrativeUserGuide.pdf">http://socrative.com/materials/SocrativeUserGuide.pdf</a>